## Excel で複数のワークシートをまとめて印刷する

Excel で1つのブックにある複数のワークシート印刷するとき、シートを選んでは印刷・・・を繰り返していませんか? Excel では複数のシートをまとめて印刷指示することができますので、今回はその方法を紹介します。

①ワークシートごとに印刷する場合は、以下のように印刷したいワークシートを選択してから、印刷の指示を行います。

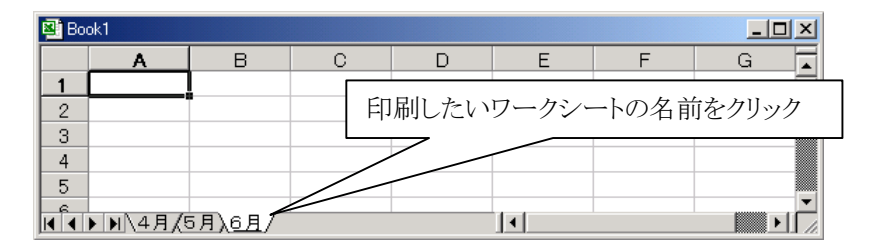

②複数のワークシートをまとめて印刷したい場合は、「Ctrl」キーを押しながらワークシート名のタブをクリックして、印刷したいワークシートを選択します。

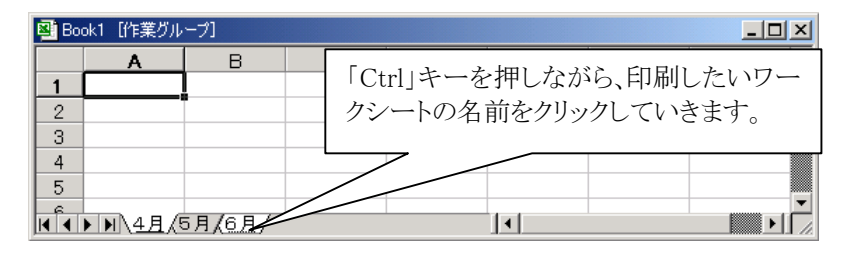

③印刷したいワークシートを選択したら、「ファイル」メニューから「印刷」を選択します。

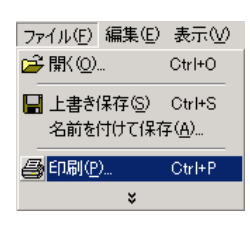

④インターネット上のマイクロソフトにサイトに接続され、以下のような画面が表示されます。

| ED刷 ?! ×<br>プリンタ<br>名前(M): Ganon LASER SHOT LBP-2300 ▼ プロパティ…(R)<br>状態: アイドル<br>種類: Ganon LASER SHOT L BP-2300                                                                                         |                                                                                                    |
|----------------------------------------------------------------------------------------------------|----------------------------------------------------------------------------------------------------|
| は<br>気が、 LPTI:<br>コメント: 「ファイルへ出力(L)<br>印刷範囲<br>© すべて(A)<br>○ ページ指定(G) (二) ページから(E)<br>「記載(C)) (二) (二) (二)<br>印刷(対象<br>○ 選択した部分(L) (○ ブック全体(E))<br>○ 選択した部分(L) (○ ブック全体(E))<br>○ 選択した部分(L) (○ ブック全体(E)) | < 補足><br>複数のワークシートを選択しなく<br>ても、ここで「ブック全体」を選択す<br>ると、そのブック内の全てのワーク<br>シートが印刷されます。<br>必要に応じて使い分けると良い<br>でしょう。 |
| ・ 増加のとシートは   ・ ロ刷ブレビュー   ・ のK キャンセル   ・ のK キャンセル   ・ 印刷対象として「選択したシート」をクリックして   ・ あとは通常と同じように「OK」をクリックして 印刷                                                                                             | 選択し、<br>します。                                                                                                |